| 実態把握票の提出について(依頼)                                                               |                                                                          |  |  |  |
|--------------------------------------------------------------------------------|--------------------------------------------------------------------------|--|--|--|
| 各項目を確認し、右記にチェックを入れてください。                                                       |                                                                          |  |  |  |
| 右側の□にチェックいただき下部の「申請手続きに逃<br>表示されたページで園の名称、対象園児の氏名等の<br>電子申請が完了した旨のご連絡は不要です。    | ŧむをクリックしてください。<br>入力及び実態把握票のアップロードをお願いします。                               |  |  |  |
| 1 ※電子申請後に入力内容及びアップロードするファイルに誤りがあることに気が付いた場合は、就学相談担当にご連絡ください。 ■話番号:03-3852-2869 |                                                                          |  |  |  |
| 電子申請についてご不明点がある場合は就学相談係<br>03-3852-2875                                        | にご連絡ください<br>チェックボックスをクリックし、<br>「申請手続きに進む」をクリック                           |  |  |  |
| マイナンバーカードやそれ以外の写真付き<br>iPhoneはSafariをデフォルトブラウザに設<br>ださい。                       | 身分証で本人確認を行う方は本人確認にスマートフォンを使用します。<br>定し、Androidは現在設定しているデフォルトブラウザで申請を進めてく |  |  |  |
| アカウントID(メールアドレス) 🖉                                                             |                                                                          |  |  |  |
| パスワード 🕬                                                                        |                                                                          |  |  |  |
| ログインし                                                                          | て申請を続ける                                                                  |  |  |  |
| バスワードをお忘れの方はこちら (https://shinsei.city.adachi.tokyo.jp/logon/initresetpwd/3449) |                                                                          |  |  |  |

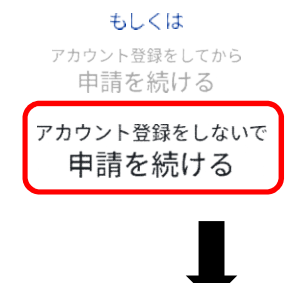

「アカウント登録しないで申請を続ける」をクリック

メールアドレス入力

入力いただいたメールアドレス宛に、ワンタイムパスワードをお送りします。 受信後に、ワンタイムパスワードを入力して申請を進めてください。

| メールアドレス 850 |          |     | イムパスワードを送信す<br>したアドレス宛にワンタイ<br>くため、そのパスワードを<br>力する |
|-------------|----------|-----|----------------------------------------------------|
|             |          |     |                                                    |
|             | 前のページに戻る | ワンタ | イムパスワードを送信する                                       |

ご使用端末等のメールアドレスを入力し、「ワンタ 信する」をクリックすると、入力 シタイムパスワードのメールが届 -ドを次に表示される画面に入

クラファス

実態把握票の提出について(依頼)

各項目に入力、実態把握票のアップロードをお願いします。

園の名称必須

ご提出いただく園等の名称を入力してください。

例(○○保育園、△△幼稚園)

園児の氏名 必須

対象の園児の氏名を入力してください。

氏と名の間に1文字スペースを入れてください。

園児の氏名(フリガナ) 必須

対象の園児の氏名のフリガナを入力してください。 氏と名の間に1文字スペースを入れてください。

げんき受付番号 必須

依頼文に記載しているげんき受付番号を入力してください。

実態把握票 必須

対象園児の実態把握票をアップロードしてください。

ファイルを選

アップロード 択してくださ

5

削除

園児の氏名、アップロードするファイルに間違いがないことを確認 してください。